UNITED ARAB EMIRATES MINISTRY OF HEALTH

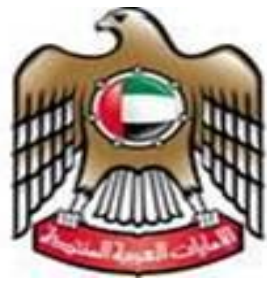

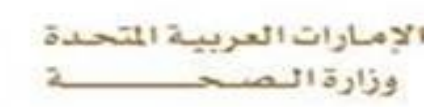

**MINISTRY OF HEALTH** 

# Pharmaceutical Licensing Online Services

# User Manual (Establishment Users) V03

Online Registration For Manual License

MOH Information Technology Department – Development & E-services section

5/30/2015

This booklet was issued as a user manual for "Pharmaceutical Licensing System", and it's designed to guide the users on how to use the system to get all electronic transactions of private health sector by licensing the private medical sector.

# Index

| Scope of Work                                                              | 2  |
|----------------------------------------------------------------------------|----|
| Using the system:                                                          | 2  |
| Create new account                                                         | 2  |
| Activate the new account                                                   | 4  |
| Login to the system                                                        | 4  |
| Click Pharmaceutical Licensing Icon                                        | 5  |
| Submit Pharmaceutical Establishment Initial Approval                       | 6  |
| Enter Pharmaceutical Establishment Details                                 | 6  |
| Enter the owner information                                                | 8  |
| Enter the partner information (Optional if Applicable)                     | 9  |
| Attach the Required Documents                                              | 11 |
| Submit the Application for Initial Approval                                | 11 |
| Check Establishment Application Approval Status                            | 12 |
| Add the Staff and Submit                                                   | 13 |
| Click Register Manual Licensed Staff Button                                | 14 |
| Fill Staff information, upload staff photo and click 'Save Details' Button | 14 |
| Attach the Required Documents                                              | 15 |
| Click 'Submit Application' Button                                          | 15 |
| Check Staff Application Approval Status                                    | 15 |
| Submit Final Approval Request of the Establishment                         | 16 |
| Attach the Required Documents for Final Approval                           | 17 |
| Submit the Application for Approval                                        | 17 |
| Check Establishment Application Approval Status                            | 18 |
| Print License for the Establishment                                        | 19 |

#### Introduction:

One of the most important goals of "Regulation, Licensing and Advertising Department", organizing the Private health sector, It licensing all Pharmaceutical private sector and its staff (Pharmacists & Assistant pharmacists ), in order to improve the level of health services in the country.

#### **Scope of Work**

Provide Licensing Service for the following:

- Pharmacies in Northern Emirates.
- Drug Store in All Emirates in U.A.E.
- Scientific Office in All Emirates in U.A.E.
- Pharmacists and Assistant Pharmacists working for the mentioned Establishments.

#### Using the system:

#### **Create new account**

- 1. Go to the official website of the Ministry of Health <u>www.moh.gov.ae.</u>
- 2. Click on E-Services.
- 3. Click on Pharmaceutical Establishment Licensing.
- 4. The below screen appears
- 5. Click Create New Account Link

|           | 1 |       |
|-----------|---|-------|
| User Name |   |       |
| Password  |   |       |
|           |   | Login |

- 1. Click on "create new account".
- ▶ Sign Up

- 2. Enter all required information.
- Login Information •
  - o User Name
  - User Group 0
  - o Email
  - Password
  - Verify Password
  - Secret Question
  - Secret Answer
- **User Information** 
  - First Name
  - Middle Name 0
  - Last Name
  - o Cell
  - o Address
  - Country\* Country 0
  - City 0
  - 0 Area
  - Word Verification 0

| Login Information    |        |   |
|----------------------|--------|---|
| User Name *          |        |   |
| User Group *         | Select | • |
| Email *              |        |   |
| Password *           |        |   |
| Verify Password *    |        |   |
| Secret Question *    | Select | • |
| Secret Answer *      |        |   |
| User Information     |        |   |
| First Name *         |        |   |
| Middle Name          |        |   |
| Last Name *          |        |   |
| Cell Number          |        |   |
| Address *            |        |   |
| Country *            | Select | • |
| City                 | Select | ۲ |
| Area                 | Select | ۲ |
| Word Verification: * | 6      |   |

Create New Account

- 3. Click in "Create New Account"
- 4. In case the username is already exists, it will show the following alert:

## Signup

| User already Exists |  |
|---------------------|--|
|                     |  |

5. After Completion of the registration steps, the following alert will show to confirm that the records saved successfully and an Email has been sent for activation.

Cancel

#### Activate the new account

## Signup

Record Saved Successfully and Email has been sent to User For Activation

6. Click on the link in activation E-mail to activate the account.

| Account Activation                                                                                                    |
|----------------------------------------------------------------------------------------------------|
| K2 Development Team                                                                                                    |
| To:                                                                                                    |
| Please open below url to activate your account in system<br>http://dxbmohk21:100/ActivateUser.aspx?Guid=e1a9253f-e7ec-44a5-9d66-d76b61d371ee |

# Login to the system

- 1. Enter the Username
- 2. Enter the Password

3. Click in "Login"

| User Name                                |  |
|------------------------------------------|--|
| Password                                 |  |
|                                          |  |
| Windows User Login<br>Create New Account |  |

# **Click Pharmaceutical Licensing Icon**

| UNITED ARAB EMIRATES<br>MINISTRY OF HEALTH      |                                                   |                  |
|-------------------------------------------------|---------------------------------------------------|------------------|
| Home Payment History                            |                                                   | Hello, old5      |
| ► Home                                          |                                                   |                  |
| Evaluation<br>Evaluation                        | Sick Leave Attestation                            | Licensing        |
| Medical Advertisement     Medical Advertisement | import Export                                     | Treatment Abroad |
| Good Standing Certificate                       | Pharmaceutical Licensing Pharmaceutical Licensing | BirthAndDeath    |

# Submit Pharmaceutical Establishment Initial Approval

#### **Enter Pharmaceutical Establishment Details**

- 1. Enter all required information as it shown in the following screen.
- 2. Click on "Register"

| Pharmaceutical Licensing                                                                                                    | Help   Services Dashboard   Sitemap   Contact Us   <u>old4</u>   Signou |
|----------------------------------------------------------------------------------------------------|-------------------------------------------------------------------------|
| UNITED ARAB EMIRATES<br>MINISTRY OF HEALTH                                                                                                    |                                                                         |
| <u>Workspace</u><br><u>Owner</u>   <u>Establishment Details</u>   <u>Partners</u>   <u>Attachments</u>   <u>Staff Details</u>   <u>Payments</u> | old4 End Uppers                                                         |
| Registration                                                                                                    |                                                                         |
| Name English (*) Old Pharmacy4 Classifications (*)                                                                                              | Name Arabic (*)<br>[ميالية التيمة رئيب]<br>Madiral District/Emirate (*) |
| Pharmaceutical Establishment - بالسة مسترقة                                                                                                    | Shariah - 8(2)                                                          |
| Category (*)<br>[Pharmacy - Line                                                                                                    | Area Name (*)<br>abu shaqhara                                           |
| Email (*)                                                                                                    | street (*)                                                              |
| tarigj@moh.gov.ae                                                                                                    | 4                                                                       |
| Web Site                                                                                                    | PO Box (*)                                                              |
| Enter the Web Site e.g. gmail.comx                                                                                                    | 848                                                                     |
| Telephone (*)                                                                                                    | Fax (*)                                                                 |
| 06-6666666                                                                                                    | 06-7777777                                                              |
| Building No. (*)                                                                                                    |                                                                         |
| 444                                                                                                    |                                                                         |
| Building Name                                                                                                    | Building Owner                                                          |
| Al Dana                                                                                                    | abo Ahmed                                                               |
| Contact Name (*)                                                                                                    | Contact Number (*)                                                      |
| Tarek Gamal Eldin Mohamed                                                                                                    | 06-666666                                                               |
| Contact Name - 2                                                                                                    | Contact Number - 2                                                      |
| Enter second contact Name                                                                                                    |                                                                         |
| ✓ Already Licensed Manually                                                                                                    |                                                                         |
| Manual License Number                                                                                                    | Manual License First Issue Date                                         |
| 3                                                                                                    | 01.02.2015                                                              |
| Manual License Valid From Date                                                                                                    | Manual License Expiry Date                                              |
| 01.02.2015                                                                                                    | 31.03.2015                                                              |
| Applicant Acknowledged(*)<br>VI Confirm that all information provided are valid and correct                                                     |                                                                         |

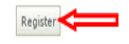

- 3. View the Establishment Detail, Select the request type if applicable then click on the Button "Submit Request" this will show the tasks required for that request.
- 4. Review The Task List and complete the task required in order to be able to submit the application.

| <u>Workspace</u>                         |                                        |
|------------------------------------------|----------------------------------------|
| Owner   Establishment Details   Partners | Attachments   Staff Details   Payments |

#### **Establishment Details** Name En Old Pharmacy4 الصيدلية القديمة رقم4 Name Ar Category مؤسسة صيدلانية - Pharmaceutical Establishment Pharmacy / ميدلية Speciality الشارقة - Sharjah Medical District 10.00000000 Licence Number License Status تمت الموافقة المبدئية - Initially Approved License Issue Date 01.02.2015 License Expiry Date 31.03.2015 **Application Details** Application Number 13 تسجل رخصة يدوية سابقة - الموافقة المبدئية - Manual License Registration - Initial Approval Application Request Application Status لم تقدم - Not submitted Submit Date 21.02.2015 0 AED Payment Due Request Submit Request Ŧ Submit Application Task List • No Owner Details Found, Please enter owner details - نيرهي استمال شيرها . • Please add missing required documents - برجه ارفاق شرقات شاقسة -Task List

#### **Establishment Medical Staff**

Pharmacists: 1 | 0 Under Processing | | 1 Pharmacists incahrge Assistant Pharmacists: 0 | 0 Under Processing

| Establishment License Certificate   |                                                                                       |
|-------------------------------------|---------------------------------------------------------------------------------------|
| Print License                       |                                                                                       |
| Notifications                       |                                                                                       |
| Date                                | Message                                                                               |
| Tuesday, March 24, 2015 10:57:46 AM | Application Id: 3, Status: Accepted, Message: Approved Initial                        |
| Tuesday, March 24, 2015 12:00:00 AM | Application Id : 3, Status: Rejected , Message : Rejected Docs                        |
|                                     |                                                                                       |
|                                     | MoH Website   Privacy Policy   Accesibility Policy   Discialmer   Terms and Condition |
|                                     | حربية المتحدة      Copyrights ©  2014. All rights reserved. Ministry of Health, UAE   |

#### Enter the owner information

1. Enter all required information as it shown in the following screen.

| <u>Workspace</u>                                       |                          |   |                  |                               |                       |                        | old4 End Us |
|--------------------------------------------------------|--------------------------|---|------------------|-------------------------------|-----------------------|------------------------|-------------|
| Owner   Establishment Details   Partners   Attachments | Staff Details   Payments |   |                  |                               |                       |                        |             |
|                                                        |                          |   |                  |                               |                       |                        |             |
| Owner Personal Details                                 |                          |   |                  |                               |                       |                        |             |
| First Name English (*)                                 |                          |   | First Name Arabi | c (*)                         |                       |                        |             |
| tarek                                                  |                          |   | طارق             |                               |                       |                        |             |
| Middle Name English (*)                                |                          |   | Middle Name Ara  | bic (*)                       |                       |                        |             |
| gamal                                                  |                          |   | جمال الدين       |                               |                       |                        |             |
| Last Name English (*)                                  |                          |   | Last Name Arabi  | c (*)                         |                       |                        |             |
| mohamedcccccccccccc                                    |                          |   | انحاذ            |                               |                       |                        |             |
| Emirate (*)                                            |                          |   |                  |                               |                       | X                      |             |
| Ajman - عبان                                           |                          | • |                  |                               |                       |                        |             |
| Gender (*)                                             |                          |   |                  |                               | sf-lgflag.gif         |                        |             |
| نکر - Male                                             |                          | * |                  |                               | (GIF Image)           |                        |             |
| Mobile No (*)                                          |                          |   |                  |                               |                       |                        |             |
| 0504822082                                             |                          |   | Personal Photo D | ata (*)Image shouldn't exceed | 512KB & jpeg,jpg type |                        |             |
|                                                        |                          |   |                  |                               |                       |                        |             |
| Owner Identities List                                  |                          |   |                  |                               |                       |                        |             |
| 🗙 Delete 📓 Save 🍫 Refresh                              |                          |   |                  |                               |                       |                        |             |
| Id Identity No./U.I.D. No.                             | Valid From               |   | Valid To         | Identity Type English         | Identity Type Arabic  |                        | Edit        |
| 26.00 333-4444-7777777-1                               |                          |   | 2/28/2015        | Emirates ID                   | الهويبة الإماراتية    | Double click to view i |             |
| 27.00 4                                                | 2/19/2015                |   |                  | Family Book                   | خلامنة أقيد           | Double click to view i |             |

#### 2. Attach Owner Identities Documents. (Emirates ID, Passport & Family Book.)

| ک Delete 🛃 Save 🍫 Refresh<br>Id 🎽 Identity No./U.I.D. No. Valid From Valid To Identity Type Eng Iden<br>No items to display.<br>Emírates ID - الهرية الإمار قية | y Ty Image Edi |
|----------------------------------------------------------------------------------------------------|----------------|
| Id <sup>×</sup> Identity No./U.I.D. No. Valid From Valid To Identity Type Eng Iden<br>No items to display.<br>Emirates ID - الهربة الإسار لية                   | y Ty Image Edi |
| No items to display.<br>Emirates ID - الهرية الإمار لية                                                                                                    |                |
| الهوينة الإمبار تبة - Emirates ID                                                                                                    |                |
|                                                                                                    |                |
| ختصة القد - Family Book                                                                                                    |                |
| جواز ستر - Passport                                                                                                    |                |
| الهوية الإمار قية - Emirates ID                                                                                                    |                |
| Emirate ID No. (*)                                                                                                    |                |
| Emirate ID number                                                                                                    |                |
| Expiry Date (*)                                                                                                    |                |
| Expiry Date                                                                                                    |                |

Image (\*) - Image shouldn't exceed 512KB & must be jpeg, jpg

#### Save Identity

#### **Enter the partner information (Optional if Applicable)**

- 1. Enter all required information.
- 2. Upload partner photo.
- 3. Attach partner documents. (Emirates ID, Passport& Family Book)

| vo. | rk | SI  | 1.11 | ce. |
|-----|----|-----|------|-----|
|     |    | - 1 |      |     |

| First Name Englis                                                                                       | sh (*)                                                                                                    |                            |                |     | First Na            | me Arabic (*)   |                |             |                   |     |                     |
|----------------------------------------------------------------------------------------------------|----------------------------------------------------------------------------------------------------|----------------------------|----------------|-----|---------------------|-----------------|----------------|-------------|-------------------|-----|---------------------|
| Type a value                                                                                            | 111823                                                                                                    |                            |                |     | Type a              | value           |                |             |                   |     |                     |
| Middle Name Eng                                                                                         | lish (*)                                                                                                    |                            |                |     | Middle N            | Name Arabic (*) |                |             |                   |     |                     |
| Type a value                                                                                            |                                                                                                    |                            |                |     | Type a              | value           |                |             |                   |     |                     |
| Last Name Englis                                                                                        | sh (*)                                                                                                    |                            |                |     | Last Nar            | me Arabic (*)   |                |             |                   |     |                     |
| Type a value                                                                                            |                                                                                                    |                            |                |     | Type a              | value           |                |             |                   |     |                     |
| Gender (*)                                                                                              |                                                                                                    |                            |                |     | National            | lity (*)        |                |             |                   |     |                     |
| Select an item                                                                                          |                                                                                                    |                            |                |     | Select a            | an item         |                |             |                   |     | -                   |
| Mobile No (*)                                                                                           |                                                                                                    |                            |                |     | Email (*            | °)              |                |             |                   |     |                     |
| +971503827741                                                                                           | +971-50-38277                                                                                                    | 41   +971 50 3             | 3827741        |     | Type a              | value           |                |             |                   |     |                     |
|                                                                                                    | Click here to                                                                                                    | attach an imag             | e :            |     |                     |                 |                |             |                   |     |                     |
| ➤ Delete 🛃 Sa<br>Name English<br>No items to displa                                                     | Click here to a vertice of the second second | attach an imag<br>National | e<br>Gender Id | Mob | ile No              | Partner Ph      | e Mail         | P           | Partner L         | Lin | Partner Id          |
| ➤ Delete 📄 Sa<br>Name English<br>No items to displa<br>➤ Delete 📄 Sa                                    | Click here to a<br>we the Refresh<br>Name Arabic<br>ay,<br>we the Refresh                                                                                                    | attach an imag<br>National | Gender Id      | Mob | ile No              | Partner Ph      | e Mail         | P           | Partner L         | Lin | Partner Id          |
| ➤ Delete 📄 Sa<br>Name English<br>No items to displa<br>➤ Delete 📑 Sa<br>Partner I                       | Click here to a<br>we Click here to a<br>Name Arabic<br>ay.<br>we Refresh<br>d Identity                                                                                                    | National                   | Gender Id      | Mob | ile No<br>lentity N | Partner Ph      | e Mail<br>Date | Expiry      | Partner L<br>Date | Lin | Partner Id<br>Image |
| ➤ Delete 📄 Sa<br>Name English<br>No items to displa<br>➤ Delete 📄 Sa<br>Partner I<br>No items to displa | Click here to a<br>we & Refresh<br>Name Arabic<br>ay.<br>we & Refresh<br>d Identity<br>ay.                                                                                                    | attach an image            | Gender Id      | Mob | ile No<br>lentity N | Partner Ph      | e Mail<br>Date | P<br>Expiry | Partner L         | Lin | Partner Id<br>Image |

#### **Attach the Required Documents**

Attach Click on the Attachments Link.

Attach the required documents from the list.

| <u>Workspace</u><br><u>Owner</u>   <u>Establishment Details</u>   <u>Partners</u>   <u>Attachm</u> | ents   <u>Staff Details</u>   <u>Payments</u>                                                                           |                                            |
|----------------------------------------------------------------------------------------------------|----------------------------------------------------------------------------------------------------|--------------------------------------------|
| Attachment Cat                                                                                     | tegory: <u>Select an item</u><br>Last License Renewal Receipt From MOH - آمسمة<br>License From MOH - ترخيص رزارة المسمة | ک ۲<br>آغر ایمدل تجدید من وزار<br>Attach 4 |
| Attachment I                                                                                       | Image : 3 Click here to attach an                                                                                       | image                                      |
| 🗙 Delete 🧇 Refresh                                                                                 |                                                                                                    |                                            |
| Description En                                                                                     | Description Ar                                                                                                    | Date uploaded                              |
| Last License Renewal Receipt From MOH                                                              | أخر إيصال تجديد من وزارة الصحة                                                                                          | 01/04/2015                                 |
| License From MOH                                                                                   | ترخيص وزارة الممحة                                                                                                    | 01/04/2015                                 |
| Attachment Viewer                                                                                  |                                                                                                    |                                            |

#### Submit the Application for Initial Approval

Navigate to your Workspace and Click on 'submit Application' Button.

Note: After the submit Application Status becomes "Submitted"

| Name En     Test Pharmacy       Name Ar     Autor       Category     Pharmacutical Establishment - / Autor       Speciality     • Pharmacy / Autor       Medical District     Sharjah - Jahn       Licence Number     License not issued - + Jahn       License Status     License not issued - + Jahn       License Tissue Date     License not issued - + Jahn       License Expiry Date     License not issued - + Jahn       License Expiry Date     License not issued - + Jahn       Application Details     Application - Initial Approval - Autor Hade - Hadney Janne       Application Request     Ucense Registration - Initial Approval - Autor Hade - Hadney Janne       Application Data     Nei submittad - + H       Submit Date     01.04.2015       Payment Due     0 AED       Request     0 AED                                                                                                    | Establishment D.             | **                                                                                                    |  |
|----------------------------------------------------------------------------------------------------|------------------------------|----------------------------------------------------------------------------------------------------|--|
| Name Ar     اسبانیه       Category     Pharmaceutical Establishment - المحافظ المحافظ المحاف                                 | Name En                      | Test Pharmacy                                                                                                    |  |
| Category     Pharmaceutical Establishment - المعلم من المعلم المعلم | Name Ar                      | 2.11                                                                                                    |  |
| Speciality     • Pharmacy / نسب       Medical District     Sharjah - الشريك                                                                                                    | Category                     | Pharmaceutical Establishment - المرتب المحالية                                                                                                    |  |
| Medical District     Sharjah - الشراح       Licence Number     License not issued - مراح ماری مار.       License Status     License not issued - مراح مار.       License Expiry Date     License not issued - مراح مار.       Application Details     License not issued - مراح مار.       Application Details     License not issued - مراح مار.       Application Details     License not issued - مراح مار.       Application Registration - Initial Approval - مراح مارد - مراح مارد - مراح                                                                                                    | Speciality                   | Pharmacy /                                                                                                    |  |
| License Number License not issued - + + + + +.<br>License Status License not issued - + + + +.<br>License Issue Date License not issued - + + + +.<br>License Expiry Date License not issued - + + + +.<br>Application Details<br>Application Details<br>Application Request License Registration - Initial Approval - + + + + +.<br>Application Request License Registration - Initial Approval - + + + + + +.<br>Application Status Net submitted - + + +<br>Submit Date 01.04.2015<br>Payment Oue Status                                                                                                    | Medical District             | sharjah - الشتر                                                                                                    |  |
| License Status License not issued - +                                                                                                    | Licence Number               | _غير مره - License not issued                                                                                                    |  |
| License Issue Date License not issued - + + + + + +.<br>License Expiry Date License not issued - + + + + +.<br>Application Details<br>Application Details<br>Application Request License Registration - Initial Approval - + + + + + + + + + + + + + + + + + +                                                                                                    | License Status               | License not issued - Automation and the second second seco |  |
| License Expiry Date License not issued - مرجع مرجع مرجع مرجع مرجع مرجع مرجع مرجع                                                                                                    | License Issue Date           | License not issued - المراجزة                                                                                                    |  |
| Application Details<br>Application Number 16<br>Application Request Ucense Registration - Initial Approval - View Watch - Number User<br>Application Status Net submitted - July /<br>Submit Date 01.04.2015<br>Payment Oue 9<br>Regulat                                                                                                    | License Expiry Date          | License not issued - المن مرت                                                                                                    |  |
| Application Number     16       Application Reguest     Ucense Registration - Tinbal Approval - Number Application       Application Status     Not submitted - La J       Submit Date     01.04.2015       Payment Oue     0 AED       Reguest     Submit Terminet                                                                                                    | Application Details          |                                                                                                    |  |
| Application Request     Ucense Registration - Initial Approval - Value Value - Name - Value       Application Status     Not submitted - Name - Value       Submit Date     01.04.2015       Payment Oue     0 AED       Request     Submit Henvier                                                                                                    | Application Number           | 16                                                                                                    |  |
| Application Status Not submitted - , = , = ,<br>Submit Date 01.04.2015<br>Payment Due 04ED<br>Request                                                                                                    | Application Request          | اسمن رئسة - شرطة شدية - المرطة من الم                                                                                                    |  |
| Submit Date 01.04.2015 Payment Due 04ED Request                                                                                                    | Application Status           | Next submitted - x= -                                                                                                    |  |
| Payment Due 04ED Request                                                                                                    | Submit Date                  | 01.04.2015                                                                                                    |  |
| Request Subovi Mequest                                                                                                    | Payment Due                  | 0 AED                                                                                                    |  |
|                                                                                                    | Request                      | wi Submit Request                                                                                                    |  |
| Submit Application                                                                                                    |                              | Submit Application                                                                                                    |  |
| Task List                                                                                                    | Task List                    |                                                                                                    |  |
|                                                                                                    | Establishment Medical SI     | taff                                                                                                    |  |
| Establishment Medical Staff                                                                                                    | Pharmadists: 110Under Proces | sing [ ] I Pharmaosts incahrge                                                                                                    |  |

### **Check Establishment Application Approval Status**

You shall wait until your <u>Application Approved or Rejected by MOH</u>, you can check Application Status on your work space page.

If License Status: Approved then proceed to adding staff.

Or

If License Status: Rejected, Read the Message and recover the reason and Submit again

Or if License Status: Submitted, wait until the status become 'Approved' or 'Rejected'.

| Notifications                          |                                                                                  |  |  |  |  |
|----------------------------------------|----------------------------------------------------------------------------------|--|--|--|--|
| Date                                   | Message                                                                          |  |  |  |  |
| Saturday, February 7, 2015 4:13:11 AM  | Application Id: 8 , Status : Accepted , Message :ok complete the rest procedures |  |  |  |  |
| Saturday, February 7, 2015 12:00:00 AM | Application Id : 8, Status: Rejected , Message : the last renewal is required    |  |  |  |  |

## Add the Staff and Submit

After Establishment Initial Approval, Applicant should proceed to Submit Staff Applications.

#### Applicant

- 1. Click 'Staff Details' Link
- 2. Click 'Register Manual Licensed Staff' Button
- 3. Fill Staff information, upload staff photo and click 'Save Details' Button
- 4. Attach required documents
- 5. Click 'Submit Application' Button
- 6. Repeat the same steps from 2 to 5 until all your staff is added and submitted for Approval

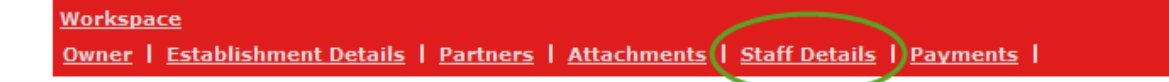

#### **Establishment Details**

| Name En             | Old Pharmacy4                                                                              |
|---------------------|--------------------------------------------------------------------------------------------|
| Name Ar             | الصيدلية القديمة رقم                                                                       |
| Category            | مؤسسة صيدلانية - Pharmaceutical Establishment                                              |
| Speciality          | • Pharmacy / ميدلية /                                                                      |
| Medical District    | الشارقة - Sharjah                                                                          |
| Licence Number      | 10.00000000                                                                                |
| License Status      | تست السرافقة السبدئية - Initially Approved                                                 |
| License Issue Date  | 01.02.2015                                                                                 |
| License Expiry Date | 31.03.2015                                                                                 |
|                     |                                                                                            |
| Application Details |                                                                                            |
| Application Number  | 13                                                                                         |
| Application Request | تسجل رخصة يدوية سابقة - الموافقة المبدئية - Manual License Registration - Initial Approval |
| Application Status  | تست الموافقة - Approved                                                                    |
| Submit Date         | 21.02.2015                                                                                 |
| Payment Due         | 0 AED                                                                                      |

#### **Click Register Manual Licensed Staff Button**

| <u>Workspace</u>               |                                           |                                                      |                                                  |                              |                       | old2 End Users , |
|--------------------------------|-------------------------------------------|------------------------------------------------------|--------------------------------------------------|------------------------------|-----------------------|------------------|
| Owner   Establishment Det      | tails   <u>Partners</u>   <u>Attachme</u> | <u>ints</u>   <u>Staff Details</u>   <u>Payments</u> |                                                  |                              |                       |                  |
| Register Manual Licensed Staff | ]                                         |                                                      |                                                  |                              |                       |                  |
| Application Status :           |                                           |                                                      |                                                  |                              |                       |                  |
| Edit Staff Detail              |                                           |                                                      |                                                  |                              |                       |                  |
| Application No.                |                                           | Name En                                              | Medical Title                                    |                              | Request Type          | Submit Date      |
|                                |                                           |                                                      |                                                  |                              |                       |                  |
| 44 4 Page 1 🕨                  |                                           |                                                      |                                                  |                              |                       |                  |
| Establishment Staff :          |                                           |                                                      |                                                  |                              |                       |                  |
| License Number                 | Name En                                   | Name Ar                                              | Medical Title                                    | Speciality                   | Master License Status | Expiry Date      |
|                                |                                           |                                                      |                                                  |                              |                       |                  |
|                                |                                           |                                                      |                                                  |                              |                       |                  |
|                                | Mol                                       | HWebsite   Privacy Policy   Accesibility             | y Policy   Disclaimer   Terms and Condi          | itions   Last Updated        | on: 01-11-2014        |                  |
|                                | Cor                                       | pyrights © 2014. All rights reserved. Mir            | nistry of Health, UAE الإمارات العربية المتحدة ا | 201 وزارة المنحة، حكومة دولة | حقوق النسخ محفوظة © 4 |                  |

### Fill Staff information, upload staff photo and click 'Save Details' Button

| Workspace                    |                                     |                            |         |                             |
|------------------------------|-------------------------------------|----------------------------|---------|-----------------------------|
| Owner   Establishment Deta   | iils   Partners   Attachments   Sta | ff Details   Payments      |         |                             |
|                              |                                     |                            |         |                             |
|                              |                                     |                            |         |                             |
|                              |                                     |                            |         |                             |
| Medical Title:               | Dharmanist Incharge (               |                            |         |                             |
|                              | Filamacist menarge /                |                            |         |                             |
| Old Staff License Number:    | 12345                               |                            |         |                             |
| Manual License First Issue D | ate:                                | Manual License Issue Date: |         | Manual License Expiry date: |
| 01.05.2010                   |                                     | 01.05.2014                 |         | 30.04.2015                  |
| Name (English):              |                                     | Nationality:               |         | Personal Photo Data         |
| Tarek Gamal Eldin Mohamed    |                                     | فصر - Egypt                |         | ×                           |
| Name (Arabic):               |                                     | Nationality Previous:      |         | tarek_photo3.jpg            |
| طارق جمال الذين محمد         |                                     | Select an Item             | Ψ.      | (JPEG Image)                |
| Gender:                      |                                     | Identity Type:             |         | 129.41 KB                   |
| Select an item               | *                                   | Select an item             | -       |                             |
| Date Of Birth:               |                                     | Identity No.:              |         | Qualification Degree:       |
| Select a date                |                                     | Type a value               |         | Type a value                |
| Place Of Birth:              |                                     | Identity Issued From:      |         | Faculty:                    |
| Type a value                 |                                     | Select an item             | -       | Type a value                |
| Marital Status:              |                                     | Identity Issue Date:       |         | Qualification Date:         |
| Select an item               | *                                   | Select a date              | <b></b> | Select a date               |
| Mobile No.:                  |                                     | Identity Expiry Date:      |         | Qualifcation Source Country |
|                              |                                     |                            |         |                             |
|                              |                                     |                            |         |                             |
|                              |                                     |                            |         |                             |
| Click on Unda                | te Details after F                  | ill information            |         |                             |
| check off opdu               | te Details after f                  |                            |         |                             |
|                              |                                     |                            |         |                             |
| Mahila Na .                  |                                     | Identify Funime Dates      |         | Qualifaction Country        |
| HODIE NO.:                   |                                     | tuentity expiry bate:      |         | Quanication Source Country  |

## С

| Mobile No.:    |      |
|----------------|------|
| Type a value   |      |
| Telephone No.: |      |
| Type a value   |      |
| P.O. Box:      |      |
|                |      |
| Emirates ID:   |      |
| Type a value   |      |
|                |      |
| Update Details | Exit |

| Select a date | (1)H |
|---------------|------|
| Email:        |      |
|               |      |
| Address:      |      |
| Type a value  |      |

| Select an item        |  |
|-----------------------|--|
| Previous Work Place:  |  |
|                       |  |
| Current Sponsor Name: |  |
|                       |  |

۲

#### **Attach the Required Documents**

#### **Click 'Submit Application' Button**

| Add Attachment       |                        |                                |                 |        |
|----------------------|------------------------|--------------------------------|-----------------|--------|
|                      | Attachment Categ       | ory: Select an item            |                 | •      |
|                      | Scanned Image D        | Pata: Click here to a          | attach an image | Attach |
|                      |                        |                                |                 |        |
| Staff Attachments :  |                        |                                |                 |        |
| 🗙 Delete 🧇 Refresh 🗌 | Checkbox               |                                |                 |        |
| De                   | scription En           | Description Ar                 | Date uploaded   |        |
| Qualifi              | cation Certificate     | شهادة المؤهل الدراسي           | 3/29/2015       |        |
| Re                   | sidence Visa           | تأشيرة الإقامة                 | 3/29/2015       |        |
| Approved MO          | L Employment Contract  | عقد العمل معتمد من وزارة العمل | 3/29/2015       |        |
| Pa                   | ssport Copy            | صورة من جواز السفر             | 3/29/2015       |        |
| Nation               | al Identity Card       | بطاقة اليرية الوطنية           | 3/29/2015       |        |
| Last License Re      | newal Receipt From MOH | أخر إيصال تجديد من وزارة الصحة | 3/29/2015       |        |
| Licer                | nse From MOH           | ترخيص وزارة الصحة              | 3/29/2015       |        |
| Request:             |                        | Submit Request                 |                 |        |
| Subn                 | nit Application        |                                |                 |        |

#### **Check Staff Application Approval Status**

You shall wait until your Application Approved or Rejected by MOH, you may check Application Status on Staff Details Link.

If License Status: Approved – Pharmacist in charge- then proceed to submit Establishment 'Final Approval Request'.

Or

If License Status: Rejected, Recover the reason and Submit again

Or if License Status: Submitted, wait until the status become 'Approved' or 'Rejected'.

| wner | 1 | Establishment Details | Parti | ners | Attachments | Staff Details | Pavments |  |
|------|---|-----------------------|-------|------|-------------|---------------|----------|--|
|      |   |                       |       |      |             |               |          |  |

Vorkspace

| Register Manual Licensed Staff |                      |      |         |                     |            |                       |             |              |
|--------------------------------|----------------------|------|---------|---------------------|------------|-----------------------|-------------|--------------|
| Application Status :           |                      |      |         |                     |            |                       |             |              |
| Edit Staff Detail              |                      |      |         |                     |            |                       |             |              |
| Applic                         | cation No.           |      | Name En | Medical Title       |            | Request Type          |             | Submit Date  |
| No items to display.           | No items to display. |      |         |                     |            |                       |             |              |
| 📢 🖣 Page 🔢 1                   | 44 4 Page 1 ≥        |      |         |                     |            |                       |             |              |
| Establishment Staff :          |                      |      |         |                     |            |                       |             |              |
| License Number                 | Name                 | e En | Name Ar | Medical Title       | Speciality | Master License Status | Expiry Date |              |
| T15                            | Rahim                |      | Rahim   | Pharmacist Incharge | Pharmacy   | Licensed              | 31/12/2016  | View Details |

## Submit Final Approval Request of the Establishment

After Approval of MOH on the Pharmacist in Charge, you can proceed in to get your Establishment Licensed.

In Work Space Page (You can always access this page by click on the workspace link)

Select the Request 'Manual License Registration - Final Approval'

Click 'Submit Request' Button.

| Establishment Details |                                                                                            |
|-----------------------|--------------------------------------------------------------------------------------------|
| Name En               | Old Pharmacy4                                                                              |
| Name Ar               | الصيدلية القديمة رقم4                                                                      |
| Category              | مؤسسة صيدلانية - Pharmaceutical Establishment                                              |
| Speciality            | • Pharmacy / ميدلية /                                                                      |
| Medical District      | الشارقة - Sharjah                                                                          |
| Licence Number        | 10.00000000                                                                                |
| License Status        | تست السوافقة السيدئية - Initially Approved                                                 |
| License Issue Date    | 01.02.2015                                                                                 |
| License Expiry Date   | 31.03.2015                                                                                 |
|                       |                                                                                            |
| Application Details   |                                                                                            |
| Application Number    | 13                                                                                         |
| Application Request   | تسجل رخصة يدوية سابقة - الموافقة المبدئية - Manual License Registration - Initial Approval |
| Application Status    | تست الموافقة - Approved                                                                    |
| Submit Date           |                                                                                            |
| Payment Due           | Manual License Registration - Final Approval - السوافقة النهائية                           |
| Request               | Select an item Manual License Registration - Final App                                     |
|                       | Submit Application                                                                         |

#### **Attach the Required Documents for Final Approval**

Click on the Attachments Link

#### Attach the required documents from the list

| <u>Workspace</u><br><u>Owner</u>   <u>Establishment Details</u> | <u>Par</u> | tners   <u>Attachments</u>   <u>Staff Details</u>   Pay | <u>ments</u> |                    |
|-----------------------------------------------------------------|------------|---------------------------------------------------------|--------------|--------------------|
| Attachment Category:<br>Attachment Image :                      |            | Select an Item                                          | Attach       |                    |
| 🔀 Delete 🤹 Refresh                                              |            | Establishment Lease Agreement - البسفة عن عقد ا.        |              |                    |
| Description En                                                  | Desc       | بالربح التغطيطي الانفار - Internal Drawing of Location  | ded          | Scanned Image Data |
| No items to display.                                            |            |                                                         |              |                    |

#### **Submit the Application for Approval**

In Work Space Page (You can always access this page by click on the workspace link)

Click 'Submit Application' Button.

Application status becomes "Submitted"

| Workspace               | t Dataile   Dartagre   Attachmente          | Staff Dotaile   Daymonte |      |
|-------------------------|---------------------------------------------|--------------------------|------|
|                         |                                             |                          |      |
|                         |                                             |                          |      |
|                         |                                             |                          |      |
| Establishment Det.      |                                             |                          |      |
| Name En                 | Test Pharmacy 2                             |                          |      |
| Name Ar                 | مديلة                                       |                          |      |
| Category                | بة صبيرا فية - Pharmaceutical Establishment | الأست                    |      |
| Speciality              | • Pharmacy / مجنلية                         |                          |      |
| Medical District        | Sharjah - الشارقة                           |                          |      |
| Licence Number          | غير مرخص - License not issued               |                          |      |
| License Status          | غير مرخص - License not issued               |                          |      |
| License Issue Date      | غير مرخص - License not issued               |                          |      |
| License Expiry Date     | غیر مرخص - License not issued               |                          |      |
| Application Details     |                                             |                          |      |
| Application Number      | 6                                           |                          |      |
| Application Request     | الموافقة المبدئية - Initial Approval        |                          |      |
| Application Status      | لم تقدم - Not submitted                     |                          |      |
| Submit Date             | 25.01.2015                                  |                          |      |
| Payment Due             | 0 AED                                       |                          |      |
| Request                 |                                             | Submit Request           |      |
|                         | Submit Application                          |                          |      |
| Task List               |                                             |                          |      |
| Establishment Me        |                                             |                          |      |
| Pharmacists: 010Under P | rocessing                                   |                          |      |
| Second Pharmacists: 010 | Under Processing                            |                          |      |
|                         |                                             |                          |      |
| Notifications           |                                             |                          |      |
| Date                    | Message                                     |                          | L.T. |

| Notifications                        |                                                                                                    |    |   |  |  |  |
|--------------------------------------|----------------------------------------------------------------------------------------------------|----|---|--|--|--|
| Date                                 | Message                                                                                                 | Id | Ī |  |  |  |
| Sunday, January 25, 2015 10:56:42 AM | Application Id : 5 $$ , Inspection Status : Passed , Message : Please be available at mention time      | 23 |   |  |  |  |
| Sunday, January 25, 2015 10:51:19 AM | Application Id : 5 , Inspection on 26-Jan-2015 12:00 AM , Message : Please be available at mention time | 22 |   |  |  |  |
| Sunday, January 25, 2015 9:47:31 AM  | Application Id : 5 , Status : Accepted , Message :Approved by Coordinator                               | 18 |   |  |  |  |

### **Check Establishment Application Approval Status**

You shall wait until your <u>Application Approved or Rejected by MOH</u>, you can check Application Status on your work space page.

If Application Status: Approved then you can Print the Establishment License.

Or

If Application Status: Rejected, Read the Message and recover the reason and Submit again

Or if Application Status: Submitted, wait until the status become 'Approved' or 'Rejected'.

| Notifications                          |                                                                               |  |  |  |
|----------------------------------------|-------------------------------------------------------------------------------|--|--|--|
| Date                                   | Message                                                                       |  |  |  |
| Saturday, February 7, 2015 4:13:11 AM  | Application Id: 8, Status: Accepted, Message: ok complete the rest procedures |  |  |  |
| Saturday, February 7, 2015 12:00:00 AM | Application Id : 8, Status: Rejected , Message : the last renewal is required |  |  |  |

#### **Print License for the Establishment**

After Applicant Submission of Final Approval Request and Got Approved by MOH

User can go to *work space* and click on print license

| Workspace                                      |                        |                                                  |                       |
|------------------------------------------------|------------------------|--------------------------------------------------|-----------------------|
| Owner   Establishment Details   Partners       | Attachments   Sta      | ff Details   Payments                            |                       |
| End Users ,                                    |                        |                                                  |                       |
|                                                |                        |                                                  |                       |
|                                                |                        |                                                  |                       |
|                                                |                        |                                                  |                       |
| Establishment Details                          |                        |                                                  |                       |
| Name En                                        | Muhammad Ovais         |                                                  |                       |
| Name Ar                                        | الحابد عويس            |                                                  |                       |
| Category                                       | Pharmaceutical Esta    | ەراسىيە مىيدلاتيە - blishment                    |                       |
| Speciality                                     | • Pharmacy / مىيدلية   |                                                  |                       |
| Medical District                               | الشارقة - Sharjah      |                                                  |                       |
| Licence Number                                 | 1                      |                                                  |                       |
| License Status                                 | مرخص - Licensed        |                                                  |                       |
| License Issue Date                             | 04.01.2015             |                                                  |                       |
| License Expiry Date                            | 31.12.2015             |                                                  |                       |
|                                                |                        |                                                  |                       |
| Application Details                            |                        |                                                  |                       |
| Application Number                             | 3                      |                                                  |                       |
| Application Request                            | License Registration   | تسجيل رخصة - المواقة النهائية - Final Approval - |                       |
| Application Status                             | تىت الىواقة - Approved |                                                  |                       |
| Submit Date                                    | 01.04.2015             |                                                  |                       |
| Payment Due                                    | 0 AED                  |                                                  |                       |
| Request                                        | Select an item         |                                                  | Submit Request        |
|                                                |                        |                                                  |                       |
|                                                | Submit Application     |                                                  |                       |
| Task List                                      |                        |                                                  |                       |
|                                                |                        |                                                  |                       |
| Establishment Medical Staff                    |                        |                                                  |                       |
| Pharmacists: 1   0 Under Processing     1 Phar | rmacists incahrge      |                                                  |                       |
| Assistant Pharmacists: 0   0 Under Processin   | g                      |                                                  |                       |
|                                                |                        |                                                  |                       |
| Establishment License Certificate              |                        |                                                  |                       |
| Establishment License certificate              |                        |                                                  |                       |
|                                                |                        |                                                  |                       |
| Print License                                  |                        |                                                  |                       |
|                                                |                        |                                                  |                       |
| Notifications                                  |                        |                                                  |                       |
| Date                                           |                        | Message                                          |                       |
| Tuesday, March 24, 2015 10:57:46 AM            |                        | Application Id : 3 , Status : Accepted , Mess    | age :Approved Initial |
| Tuesday, March 24, 2015 12:00:00 AM            |                        | Application Id. 2 Status Poinsted Manage         | a Pajacted Docc       |
| ruesuay, March 24, 2015 12:00:00 AM            |                        | Application to : 3, Status: Rejected , Messag    | je i Rejected Docs    |